#### Greetings, everyone! Your purpose today is to create a blog for our Intercultural Understanding and English class.

First, go to <u>www.wordpress.com</u>

When you open this page, you'll see something like this...

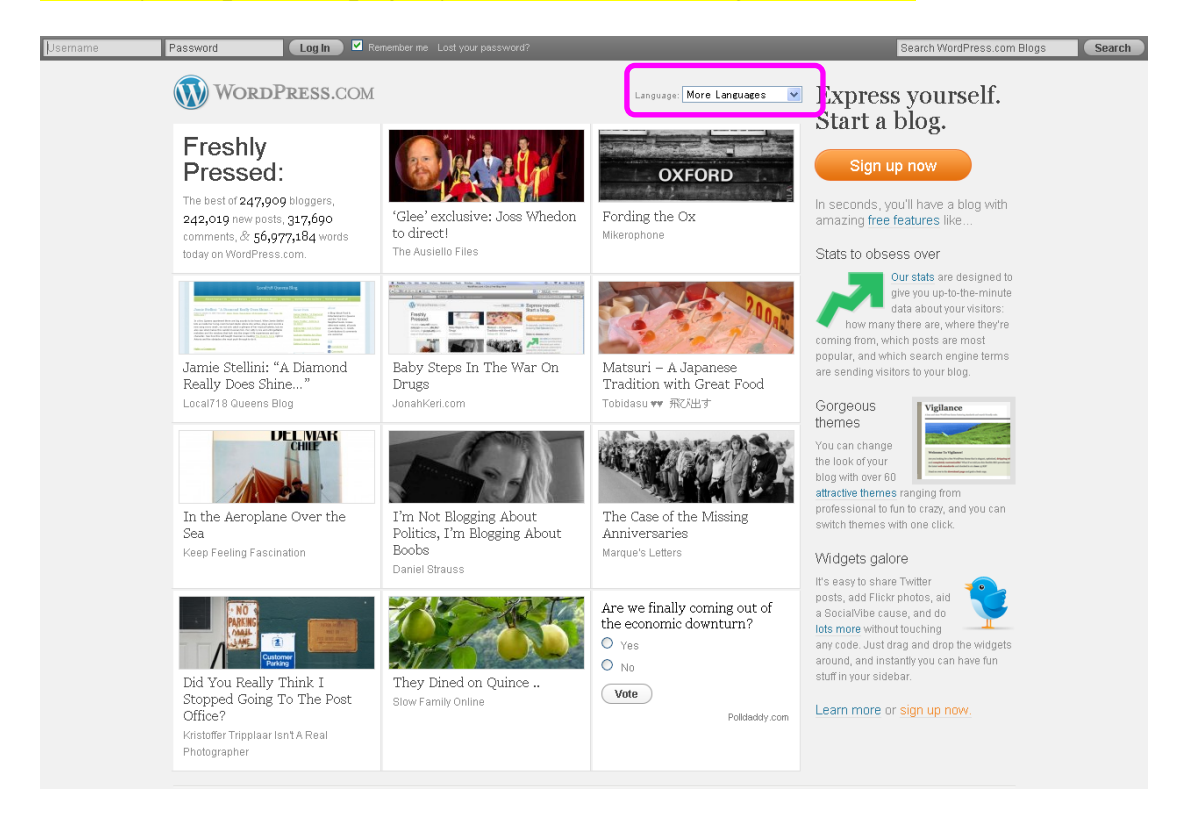

Next, let's change to Japanese (perhaps easier for you). Go to <u>Language</u> (the pink box above)...

| Language: | English | * |
|-----------|---------|---|
|           |         |   |

and click the triangle...you'll see several languages, but click the bottom More languages link. You'll see this page...

## Languages

If you speak English, you can help us translate WordPress into your language.

Other languages:af, als, ar, arc, as, ast, av, ay, az, ba, be, bg, bm, bn, bo, br, bs, ca, ce, fa, fi, fil, fo, fr, fur, fy, ga, gl, gn, gu, he, hi, hr, hu, hy, ia, id, ii, ilo, is, t, ja, ka, km, kn, ko, kk nap, ne, nds, nl, nn, no, non, nv, oc, or, os, pa, pl, ps, pt, pt-br, qu, ro, ru, sc, sd, si, sk, s uz, vec, vi, wa, xal, yi, za, zh, zh-cn, zh-hk, zh-sg, zh-tw,

| ON WORDPRESS.COM | ALSO COOL          |
|------------------|--------------------|
| 24/7 Support     | iPhone App         |
| Forums           | BlackBerry App     |
| Free Features    | WordPress.org      |
| Premium Features | WordPress.tv       |
| VIP Hosting      | Fan WP on Facabook |

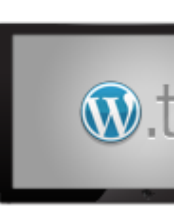

## Select *ja* for Japanese (the pink circle) and the previous page will magically change <sup>©</sup>

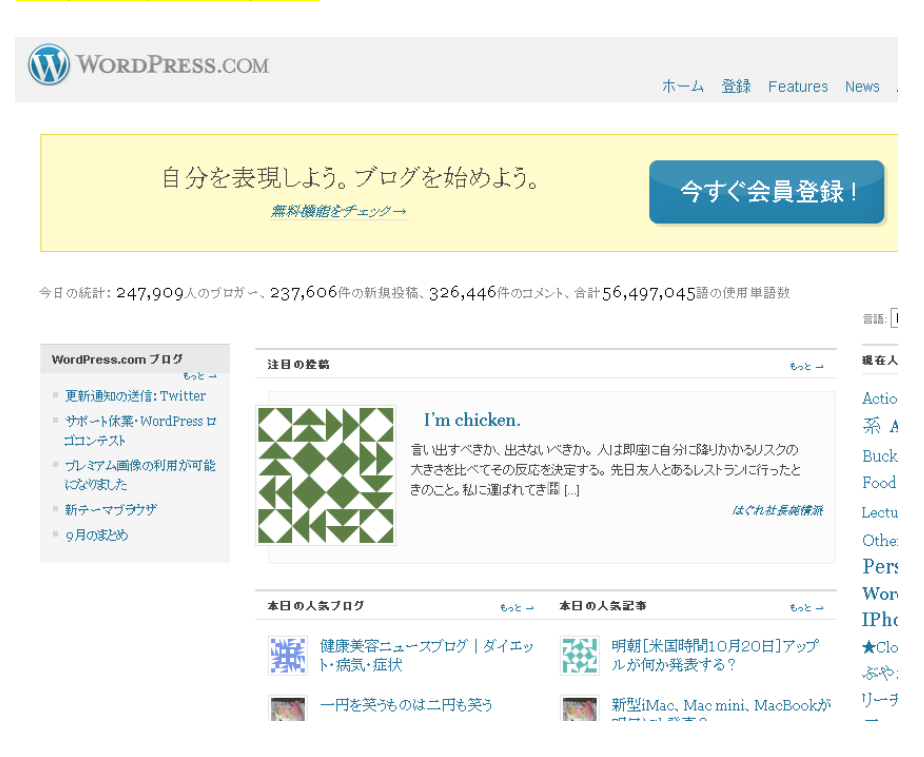

Probably you'd guess to then become a member, right? Yes, of course you would... click the large 今すぐ会員登録 button.

Then you'll see the page below... simply

- (1) choose a user name that will appear in your blog's web address; for example, if you choose <u>doraemon</u>, then your blog address would become <u>http://doraemon.wordpress.com</u>
- (b) choose a super-secret password and enter it twice,
- (c) enter your e-mail address (any address is OK),
- (d) click in the little box to indicate that you've read the *fascinating terms of service* [かなり興味がそそられるサービス規約], and
- (e) go to the next page [進む].

## 数秒で WordPress.com アカウントを作成

このフォームに記入するだけで、すぐにブログを始められます!

| ユーザー名      | (最短4文字。半角英数字のみ)                                       |  |
|------------|-------------------------------------------------------|--|
| パスワード      |                                                       |  |
| 確認         | パスワードには、大文字や小文字のアルファベットや数字、/"\$\$%^&(のような記号を使用してください。 |  |
| メールアドレス    | (ニのアドレスに重要な情報を送りますので、 <b>それを3重にチェックしてください</b> 。)      |  |
| 法律関連のあれこれ: | □かなり興味がそそられるサービス規約を読み、同意しました。                         |  |
|            | ◉ブログを作る (例: username.wordpress.com)<br>○ ユーザー名のみを作成   |  |

(次へ))

#### On the next page you'll check things and...

- (1) name your blog: [name]'s English S Blog
- (2) choose the language for your blog (English)
- (3) check the privacy box, and

(4) click the register 登録 button 😳

| ブログ名   | Ichiro's English S Blog<br>The blog title can be changed at any time.      |                |
|--------|----------------------------------------------------------------------------|----------------|
| 使用言語   | ブログを書く際、主に使う言語は何ですか?                                                       | en - English 🗸 |
| ブライバシー | ☑ Google や Technoratiのような検索エンジンと WordPress.com の公開リストにこのブログが表示されることを希望します。 |                |
| 登録 >   |                                                                            |                |

## Next, check your e-mail for a message from wordpress, click the link in the e-mail, and you'll be blogging!

Of course, to write on <u>your</u> blog you'll need to login using your username (e.g., doraemon) and your super-secret password.

OK, good people, I would suggest you do two things:

- (1) send your blog address to Mr. Elwood (elwood.jim@gmail.com), and
- (2) post a self-introduction about you and your project ... you will simply:

Click on "My Dashboard" in the upper left corner... Click on "New Post" [新規投稿], Write your self-introduction, and Post it.

# Note: for the technical changes, you may change the administrator's language to Japanese by changing the Interface language to Japanese (pink box below).

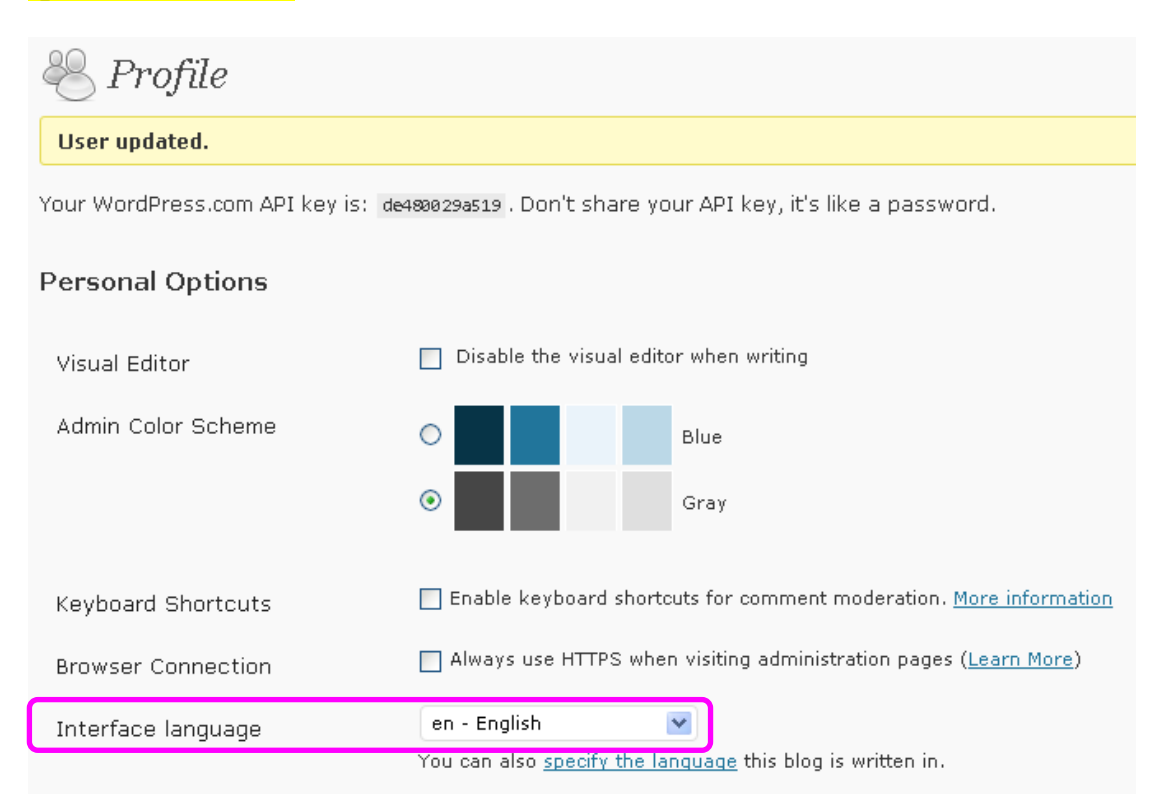

# If you do so, your interface would be in Japanese like this...but the actual blog would remain in English <sup>©</sup>

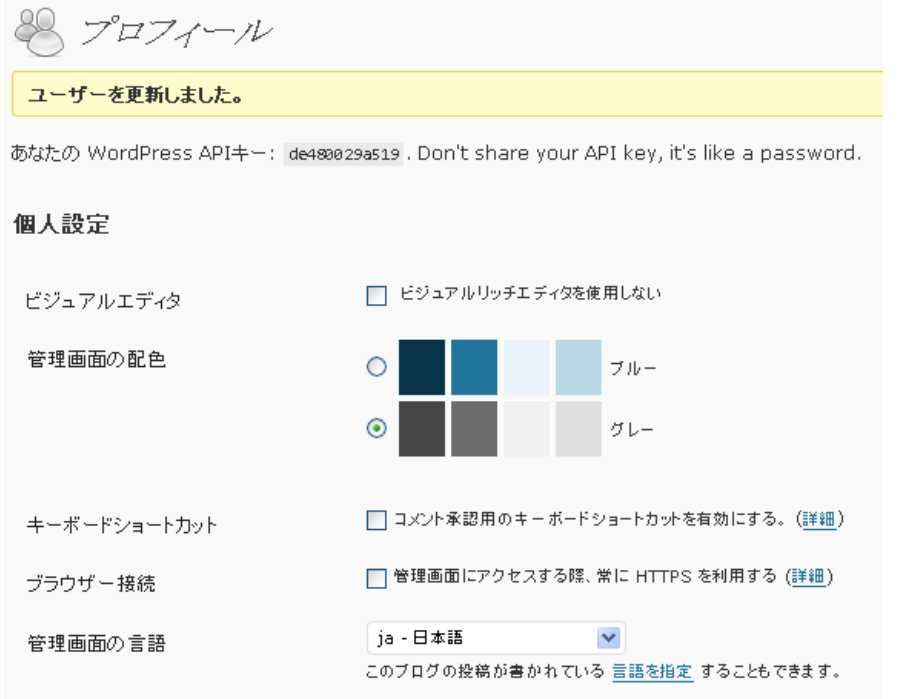